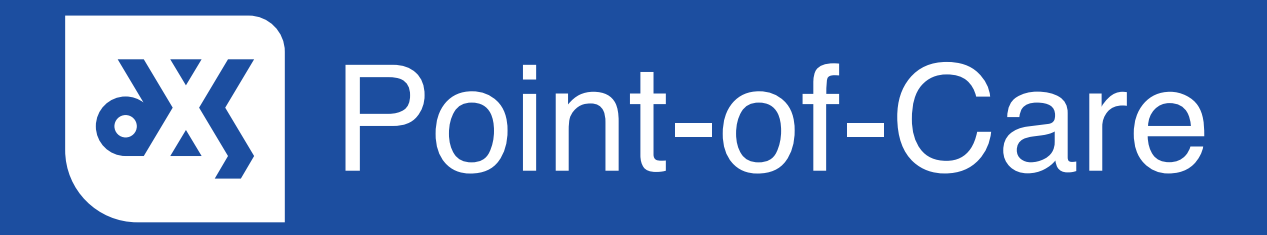

## **User Guide** How to Discard Data and Delete Referral Forms

## Introduction

This guide will show you how to remove data that has been entered manually on a referral form, as well as show you how to delete draft referral forms from the 'Inbox' folder in the 'Forms' section.

### Instructions

- 1. When completing a referral form in the 'Professional' section, data entered manually can be discarded by clicking on the 'Discard' button.
- 2. This button will be greyed out until data has been entered on the form.

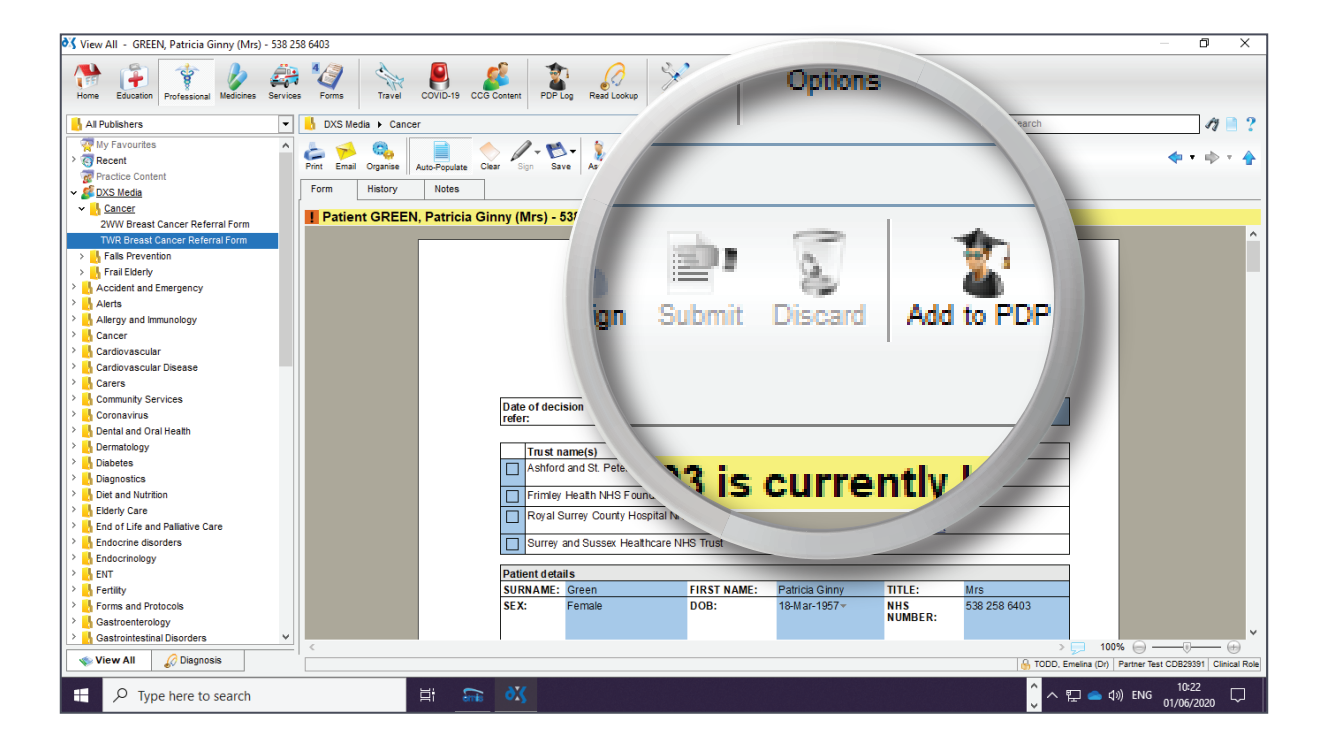

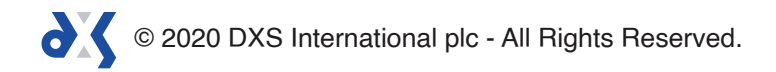

3. Once data has been entered, the form is automatically saved as a draft in the 'Forms' section, and the 'Discard' button will be active.

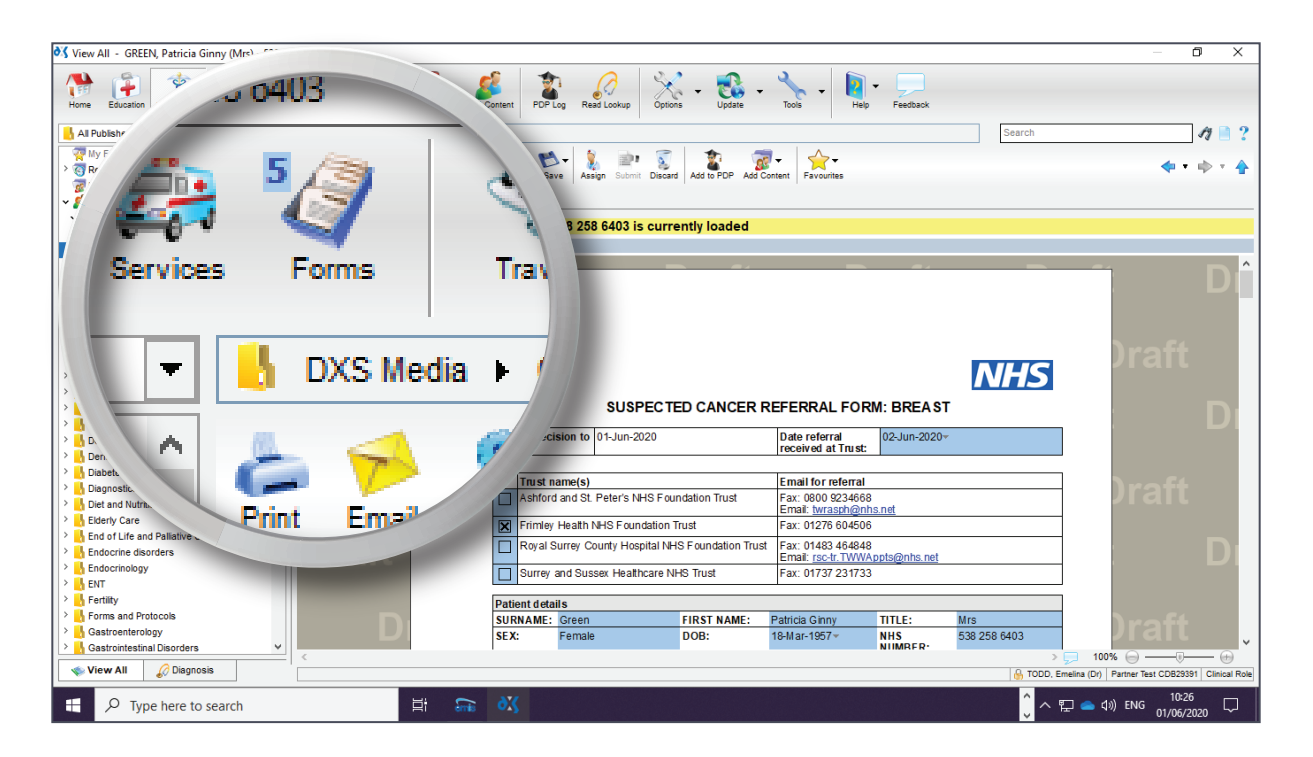

4. Clicking on the 'Discard' button will delete the entered data on the form, as well as remove the draft from the 'Forms' section.

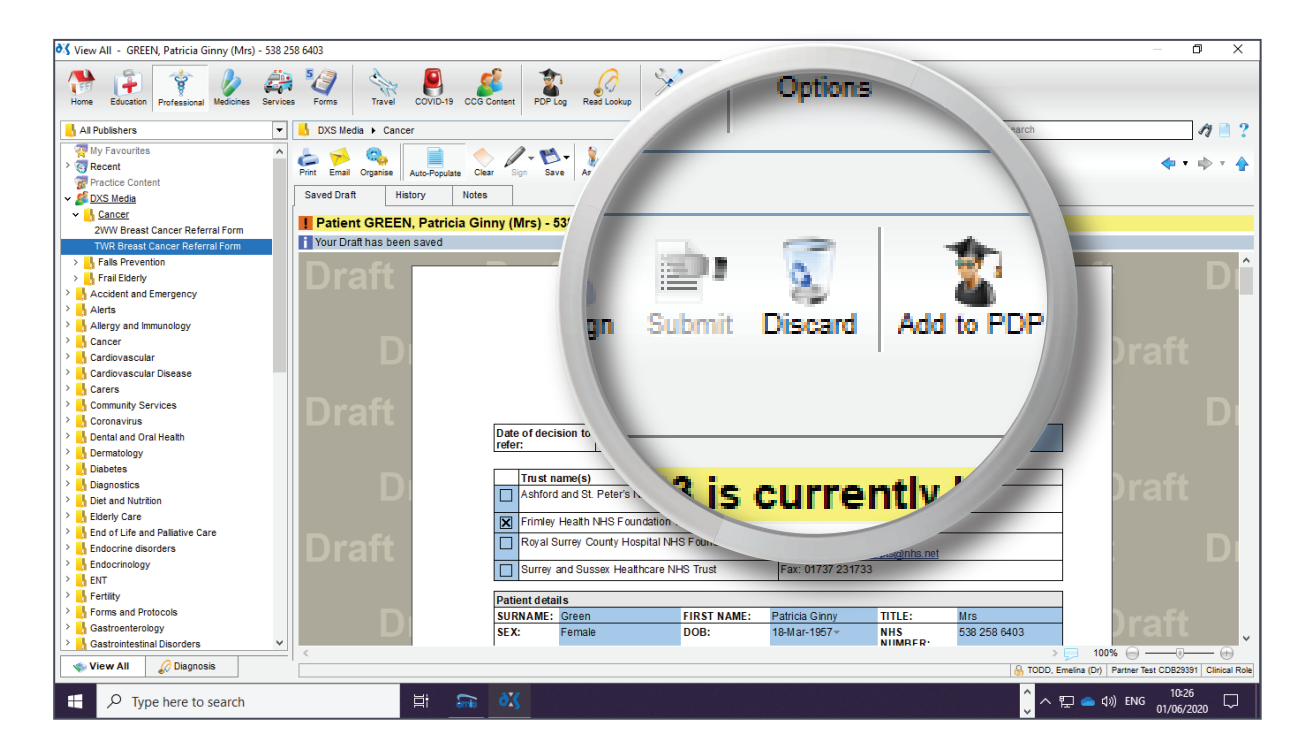

© 2020 DXS International plc - All Rights Reserved.

5. Select 'Yes' to discard the entered data and the draft form.

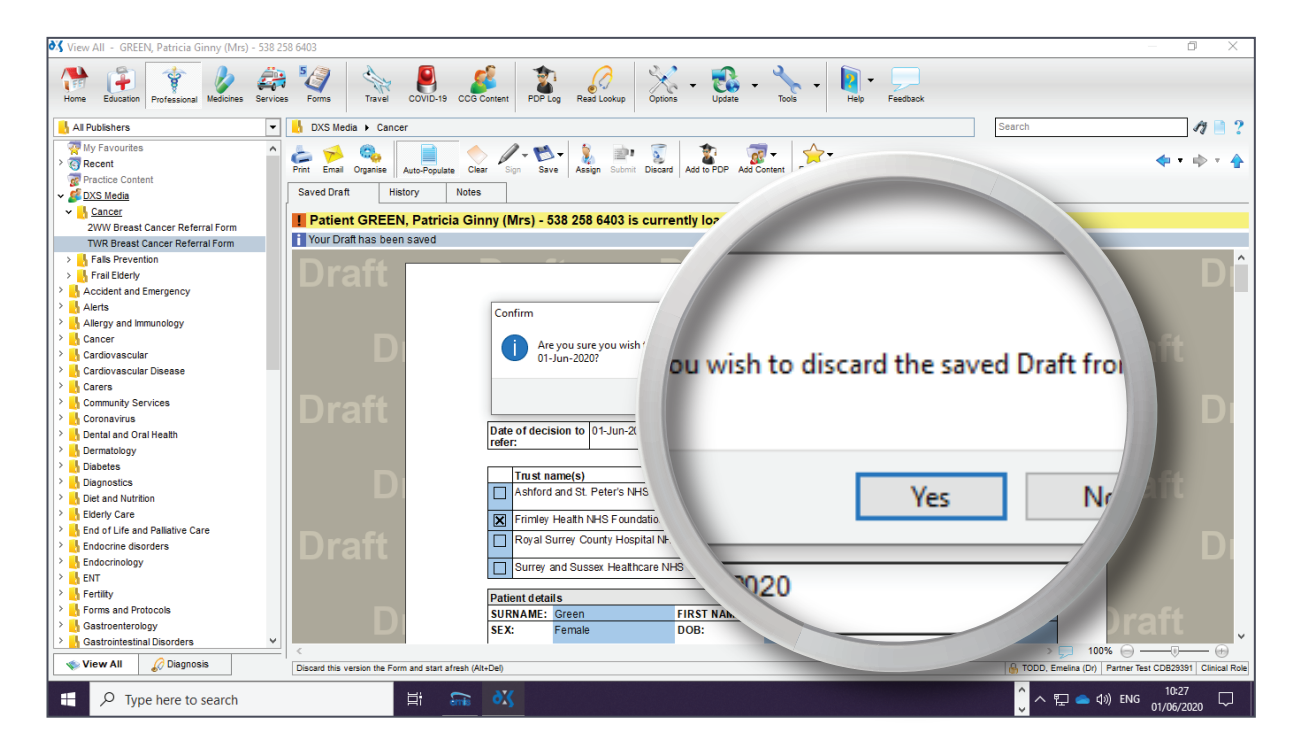

- 6. Draft forms can also be deleted from the 'Forms' section.
- 7. To delete a form, navigate to the relevant form in the 'Inbox' folder.

| <sup>6</sup> Forms - GREEN, Patricia Ginny (Mrs) - 529 376 474                                                | - 0 ×                                                                                                    |
|----------------------------------------------------------------------------------------------------|----------------------------------------------------------------------------------------------------|
| Hore Education P Education For the PPE Log Read Loakup Options - Update - Tools - Hep Feedback                |                                                                                                    |
| Search Search                                                                                                 | 17 📄 ?                                                                                                    |
| GREF 🔪 🔖 😓 👘 🎸 🕹                                                                                              | 🔷 • 🗄 + 🏠                                                                                                    |
| Boy Assgn Suther Complete Create Copy Deale   Filter   Show All Fefrein Status                                |                                                                                                    |
| 7 / IIID0X (4)                                                                                                |                                                                                                    |
| GREEN, Patricia Ginny (I                                                                                      |                                                                                                    |
|                                                                                                    | - nî                                                                                                    |
| GREEN, Patricia Ginny (N                                                                                      |                                                                                                    |
|                                                                                                    |                                                                                                    |
| BOURDILLON, Nicola Loui                                                                                       | )raft                                                                                                    |
| NHS                                                                                                    | Jan                                                                                                    |
| LIEBENBERG, Alan (Mr) Breast Referral (including 2 week wait referrals)                                       | D                                                                                                    |
| edision to refer: [28-May-2020 Date referral received at Trust: [02-Jun-2020+                                 |                                                                                                    |
| Complete antDetails                                                                                           |                                                                                                    |
| Jurname: Green First name: Patricia Ginny Title: Mrs<br>Sex: Female DOB: 18/Mar1957* NHS number: 538 258 6403 | )raft                                                                                                    |
| Ennichy: Language:                                                                                            |                                                                                                    |
|                                                                                                    |                                                                                                    |
| Assignment Note                                                                                               | 100% (=)                                                                                                    |
| Please complete the rest of the details on the form.                                                          |                                                                                                    |
|                                                                                                    |                                                                                                    |
| 1 You are now in Show All mode, viewing all Forms regardless of Assignment                                    |                                                                                                    |
|                                                                                                    | elina (Dr) Partner Test CDB29391 Clinical Role                                                                                                    |
| 🗄 🖉 Type here to search                                                                                       | コ (小)) ENG 10:29 口 (10:29 (10:29) (10:29) (1 |

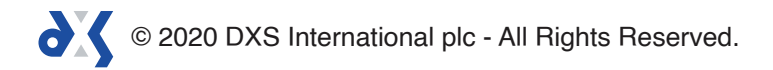

#### 8. Click on the 'Delete' button.

| Forms - GREEN, Patricia Ginny (Mrs) - 538 258 6403                                                                                  |                                                                                                | - 0 X                                                                                                    |
|----------------------------------------------------------------------------------------------------|------------------------------------------------------------------------------------------------|----------------------------------------------------------------------------------------------------|
| Home Education Professional Medicines Services                                                                                      | avel COVID-19 CCG Content PDP Log Read Lookup Options - Update                                 |                                                                                                    |
| GREEN, Patricia Ginny (Mrs) - 2WW Breast<br>GREEN, Patricia Ginny (Mrs) - East Gastro<br>BOURDILLON, Nicola Louise (Dr) - 2WW Brain | mala Suar Suga Add File Save Lasign Submit Complete Carr                                       |                                                                                                    |
| LIEBENBERG, Alan (Mr) - New Validation Func                                                                                         | Original Log                                                                                   |                                                                                                    |
| Complete                                                                                                    | ate Copy Delete                                                                                | Filter Sho                                                                                                    |
| Drat                                                                                                    | Breast Refé                                                                                    | D                                                                                                    |
| Dura                                                                                                    | Patient Details   Surname: Green   Sex: Female   DOB:   Ethnicity:   Interpreter required:   Y | praft                                                                                                    |
| Assignment No                                                                                                    | e                                                                                              | Copy 📥 Print                                                                                                    |
| Please comple                                                                                                    | e the rest of the details on the form.                                                         |                                                                                                    |
| 1 You are now                                                                                                    | Show All mode, viewing all Forms regardless of Assignment                                      | 🚯 TODD, Emelina (Dr) Partner Test CDB29391 Clinical Role                                                                                                    |
| H P Type here to search                                                                                                    | H 💥 🖬                                                                                          | へ  にの へ い の い の い い の い い の い い の い い の い い の い い の い い の い の い い の い い の い い の い い の い い の い い の い い の い い |

#### 9. Select 'Yes' to delete the form.

| 😽 Forms - GREEN, Patricia Ginny (Mrs) - 538 258                                                                                     | 6403                                                                                                    | – 0 ×                                                |
|----------------------------------------------------------------------------------------------------|----------------------------------------------------------------------------------------------------|------------------------------------------------------|
| Home Education Professional Medicines Services                                                                                      | Image: Second second second |                                                      |
| ✓<br>↓ Inbox (4)                                                                                                    | 🔥 Inbox (4) Se                                                                                                    | earch 🧳 📋 📍                                          |
| GREEN, Patricia Ginny (Mrs) - 2WW Breast<br>GREEN, Patricia Ginny (Mrs) - East Gastro<br>BOURDILLON, Nicola Louise (Dr) - 2WW Brain | Ent Email Repopulare Clear Sign Add File Save Assign Submit Complete Create Copy D                                                                                                    | <b>◆</b> • • <b>◆</b> • <b>◆</b>                     |
| LIEBENBERG, Alan (Mr) - New Validation Func                                                                                         | VForm-Edited Original Log                                                                                                    |                                                      |
| > Complete                                                                                                    | Instructions     Prease submit referal VA ERS*     Draft     Image: Confirm     Image: Confirm     Im                                                                                                    | D<br>N<br>TOTIC Capy Print                           |
|                                                                                                    | remaining deele uie rom (omittee)                                                                                                    | 1000, Emeina (br) Farmer fest CDB29391 Clinical Role |
| ₽ Type here to search                                                                                                    |                                                                                                    | Ĵへ 聖 📥 小)) ENG 10:36 🖓                               |

10. Any form in the 'Inbox' folder can be deleted, irrespective of who it is assigned to.

# Support

0800 028 0004 (option 1)

support-uk@dxs-systems.com

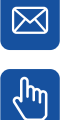

dxs-systems.co.uk

## Training

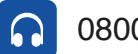

0800 028 0004 (option 2)

training@dxs-systems.co.uk  $\boxtimes$ 

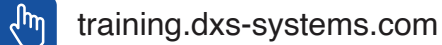

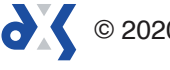